## How to ENTER Wiki Loves Monuments

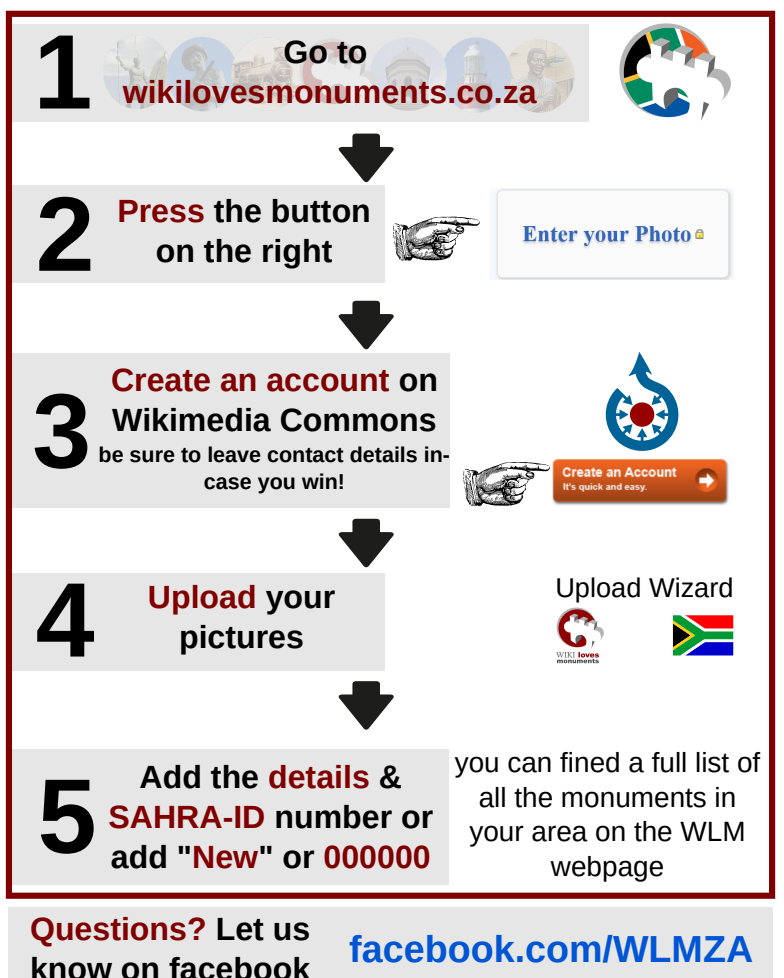